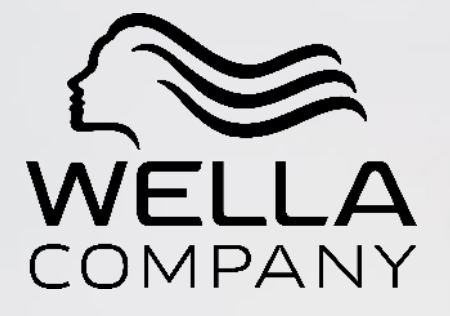

## How to register on the Ariba Network

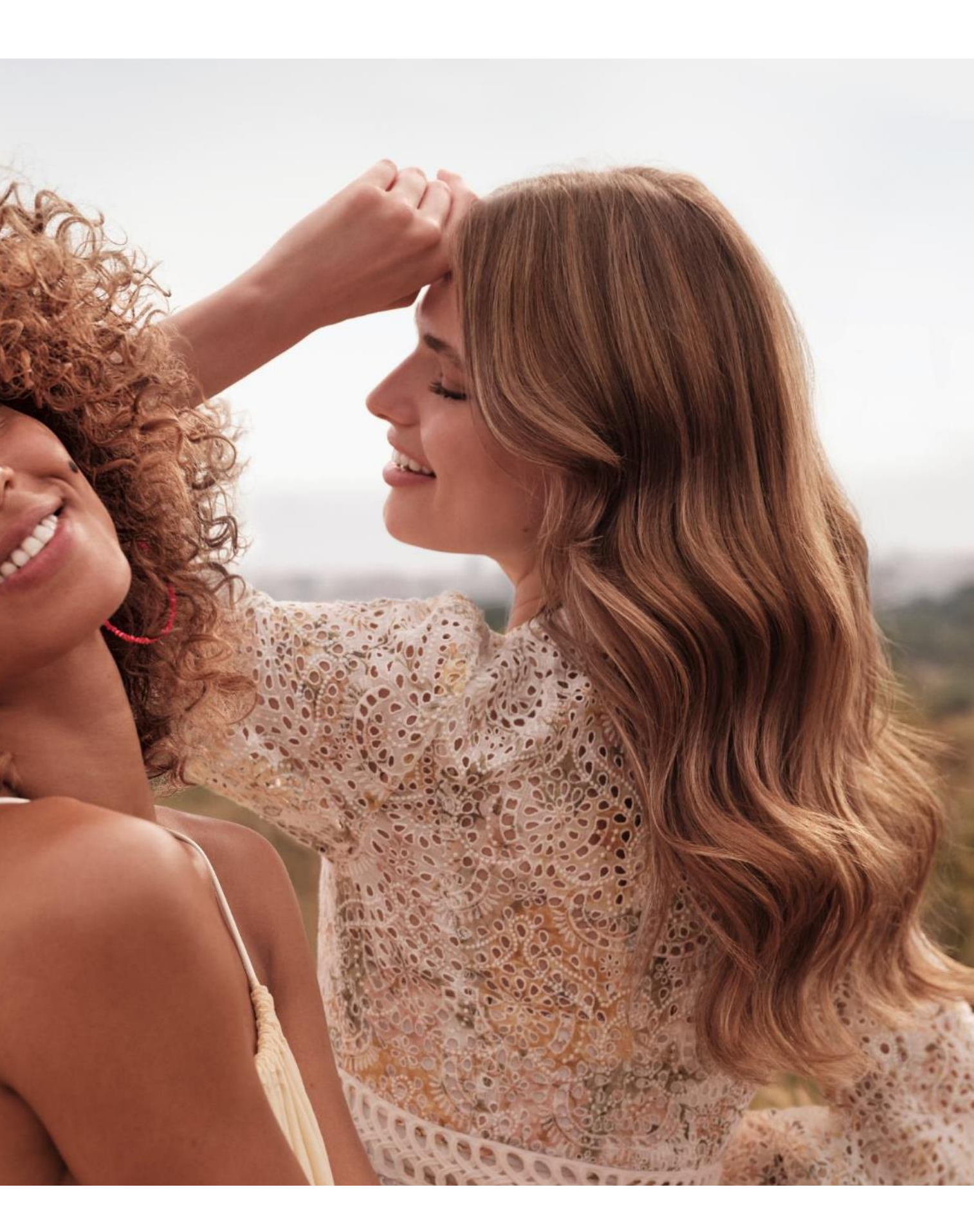

# EMAIL NOTIFICATION

**PURPOSE:** This Quick Reference Guide is intended to provide the basic steps needed to complete your Ariba Commerce Cloud registration with Wella . As a supplier or supplier broker, you must register on the Ariba Commerce Cloud to participate in any Ariba Sourcing events with Wella.

You will receive an email notification from Ariba on the email address mentioned in the Supplier Request. You have to click on the link mentioned in the email and you will be directed to the Ariba Homepage, or you can use – Link to Ariba

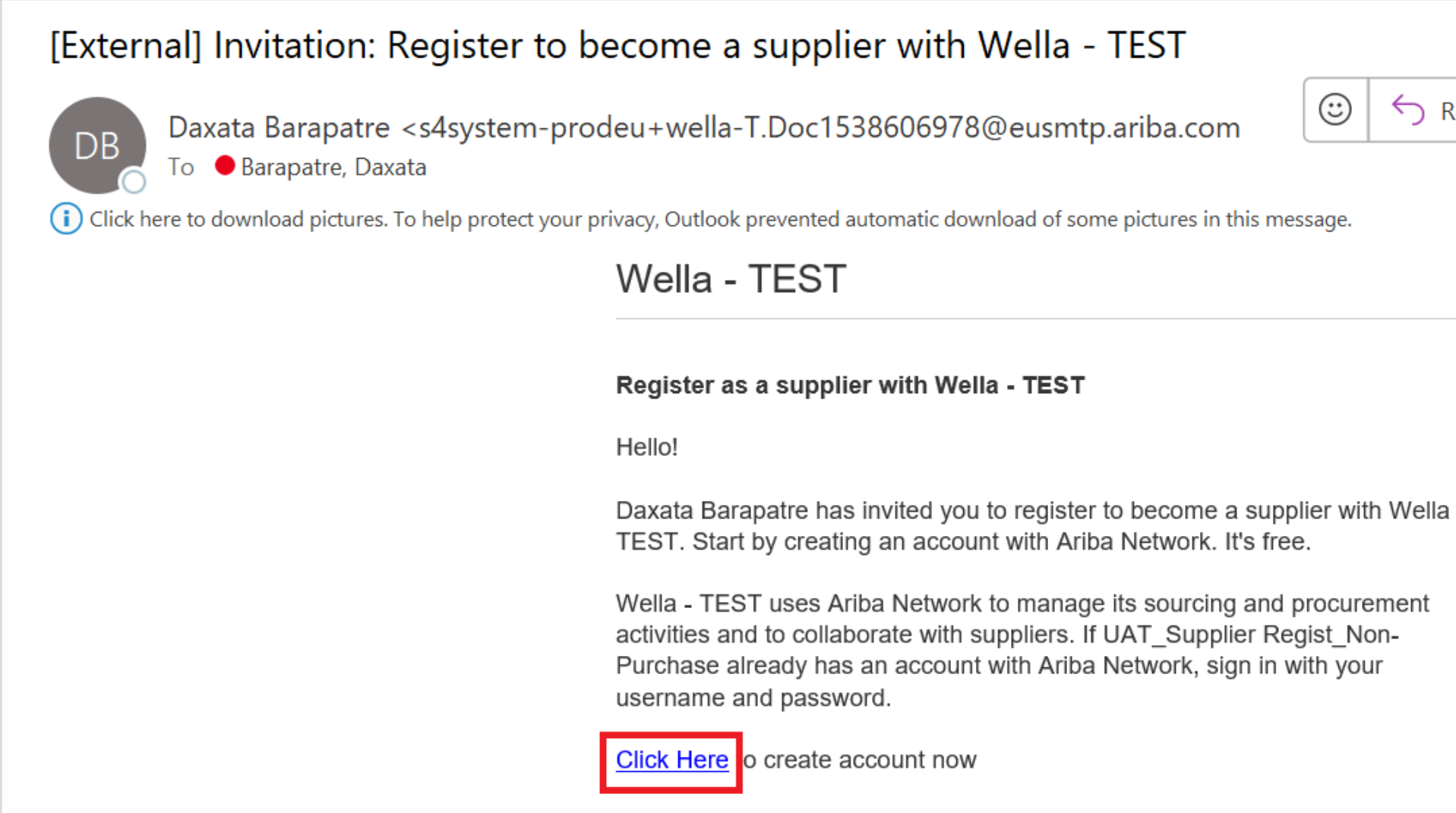

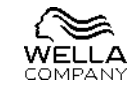

| ) Reply | 🏀 Reply All | $\rightarrow$ Forward | <b>i</b>       |
|---------|-------------|-----------------------|----------------|
|         |             | Wed 7/12              | 2/2023 3:25 PM |
|         |             |                       |                |
|         |             |                       | -              |
| ella -  |             |                       |                |
| ıt      |             |                       | I              |
|         |             |                       | •              |

# LOGIN

Sign up – If you are an existing supplier on Ariba then you can login using existing credentials.

Log in – If you are a new supplier for Ariba then you must click on 'Register Now'

| SAF | Ariba Proposals and Questionnaires -                                                                                                    |
|-----|----------------------------------------------------------------------------------------------------|
|     | Welcome, D B                                                                                                    |
|     | Have a question? Click here to see a Quick Start guide.                                                                                                    |
|     | Sign up as a supplier with Wella - TEST on SAP Ariba.<br>Wella - TEST uses SAP Ariba to manage procurement activities.<br>Create an SAP Ariba supplier account and manage your response to procurement activities required by Wella - TEST. Sign up<br>Already have an account? Log in                                                                                                    |
|     | About Anba Network The Ariba Network is your entryway to all your Ariba seller solutions. You now have a single location to manage all of your customer relationships and supplier actions have completed the registration, you will be able to:  Respond more efficiently to your customer requests Work more quickly with your customers in all stages of workflow approval Strengthen your relationships with customers using an Ariba Network solution Review pending sourcing events for multiple buyers with one login Apply your Company Profile across Ariba Network, SAP Business Network Discovery and Ariba Sourcing activities Moving to the Ariba Network allows you to log into a single location to manage: All your Ariba customer relationships All your registration All your registration All your registration activities |

Your contact and user administrative tasks

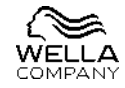

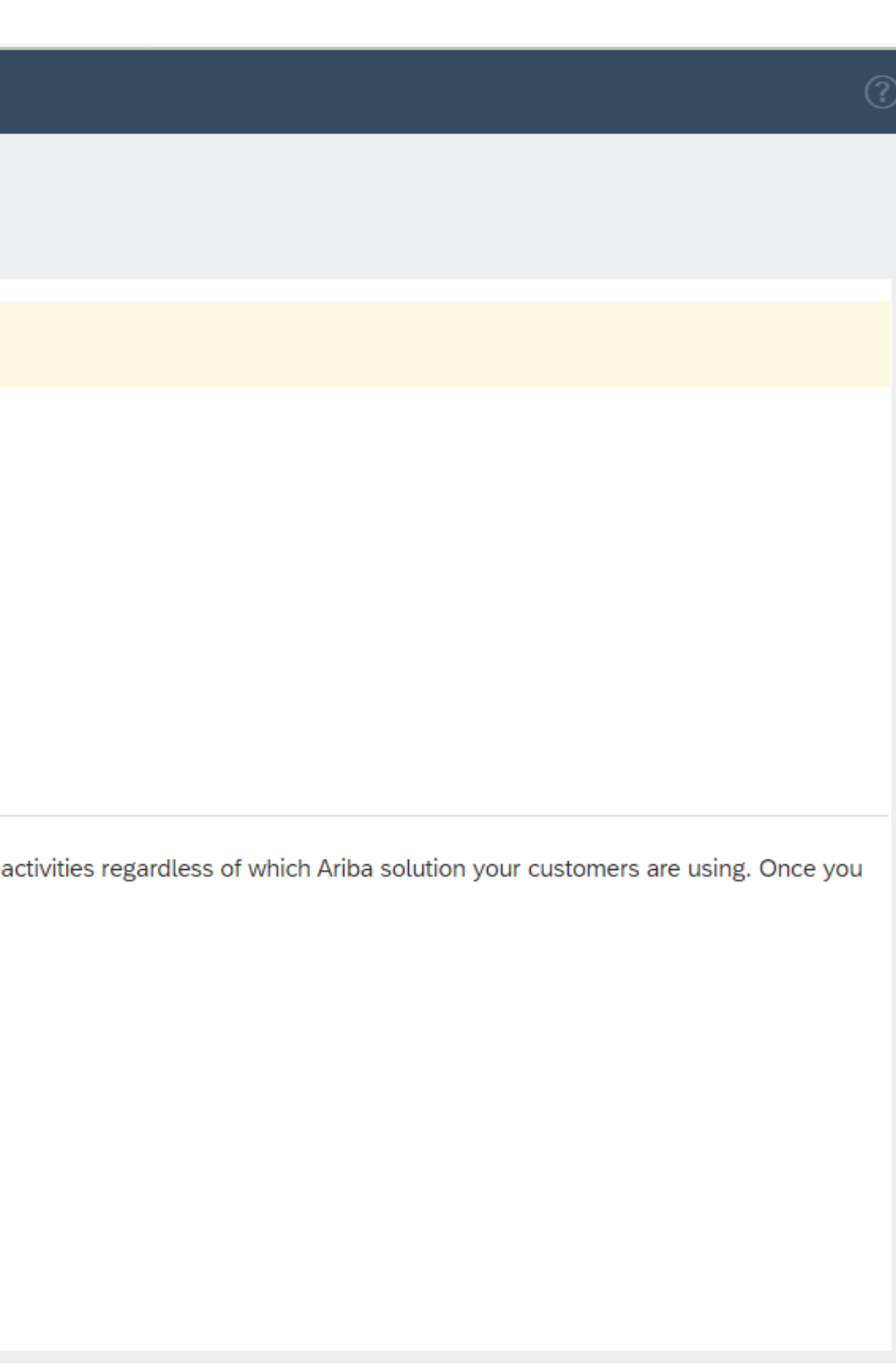

### CREATE ACCOUNT

### Fill in all the mandatory fields under Company and User account Information

| Company information     |                                     |                                                                                                    | Solact the correct Ca                                                                        | togory and Location by cl                                           | icking on 'Browso' an                                          | d click on '+' sign                                     |
|-------------------------|-------------------------------------|----------------------------------------------------------------------------------------------------|----------------------------------------------------------------------------------------------|---------------------------------------------------------------------|----------------------------------------------------------------|---------------------------------------------------------|
|                         |                                     | * Indicates a required field                                                                                                    | to add them and sele                                                                         | ect 'OK'                                                            | ICKING ON DIOWSE and                                           | u click off + sight                                     |
| Company Name:*          | US to Mexico_Category change        |                                                                                                    |                                                                                              |                                                                     |                                                                |                                                         |
| Country/Region:*        | United States [USA]                 | If your company has more than one office, enter the<br>main office address. You can enter more addresses                                            | Tell us more about your business                                                             |                                                                     |                                                                |                                                         |
| Address:*               | Suite 701                           | such as your shipping address, billing address or other addresses later in your company profile.                                                    | Product and Service Categories:*                                                             | Enter Product and Service Categories                                | Add -or- Browse                                                |                                                         |
|                         | Line 2                              |                                                                                                    | Ship-to or Service Locations:*                                                               | Enter Ship-to or Service Location                                   | Add -or- Browse                                                |                                                         |
|                         | Line 3                              |                                                                                                    | Tax ID:                                                                                      | Optional                                                            | Enter your nine-digit Company Tax ID number.                   |                                                         |
| City:*                  | New York                            |                                                                                                    |                                                                                              |                                                                     | Enter the nine-digit number issued by Dun & Brads              | treet. By default, DUNS number is appended with "-T" in |
| State:*                 | New York [US-NY]                    |                                                                                                    | DUNS Number:                                                                                 | Optional                                                            | test account.                                                  |                                                         |
| Zip:*                   | 10018                               |                                                                                                    |                                                                                              |                                                                     |                                                                |                                                         |
| User account informatio | n                                   |                                                                                                    | Product and Service Category Select                                                          | ction                                                               |                                                                |                                                         |
| Nomer                   | Davata                              | * Indicates a required field<br>SAP Business Network Privacy Statement                                                                              | Click the product and service category you want to a<br>Browse Product and Service Categorie | dd and click the + icon. Lower-level product and service categories | are displayed after you click a product and service categories | gory. Click OK to save your changes.                    |
| Email:*                 | daxata_barapatre@accenture.com      |                                                                                                    | Agricultural & Fishing Machinery >                                                           | Additives > Anti ga                                                 | as migration agents > ①                                        | No items                                                |
|                         | Use my email as my username         |                                                                                                    | Apparel, Luggage & Personal Care >                                                           | Compounds & Mixtures > Anti slu                                     | udgers >                                                       |                                                         |
| Username:*              | test-daxata.barapatre@accenture.com | Must be in email format(e.g john@newco.com)                                                                                                    | Cleaning Supplies >                                                                          | Explosive Materials >     Buffers                                   | s > ⊕                                                          |                                                         |
| Password:*              | *******                             | Passwords must contain a minimum of eight<br>characters including upper and lower case letters,<br>numeric digits, and special characters.          | Construction & Maintenance Services                                                          | Waxes & Oils > Clavest                                              | ical scavengers >  (+) (+) (+) (+) (+) (+) (+) (+) (+) (+)     |                                                         |
|                         | •••••                               |                                                                                                    | My Selections (0)                                                                            |                                                                     |                                                                |                                                         |
| Language:               | English 🗸                           | The language used when Ariba sends you configurable notifications. This is different than                                                           |                                                                                              | No items                                                            |                                                                |                                                         |
|                         |                                     | your web b<br>Customers may send you their orders through                                                                                           | Remove                                                                                       |                                                                     |                                                                |                                                         |
| Email orders to:*       | daxata.barapatre@accenture.com      | Ariba Network. To send orders to multiple<br>contacts in your organization, create a distribution<br>list and enter the email address here. You can |                                                                                              |                                                                     |                                                                | Cancel OK                                               |

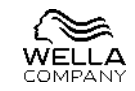

### CREATE ACCOUNT

Once you are done adding it, Tick the check box and select 'Create account and continue'

| Tell us more about your business                                                                                                    |                                                                                            |           |                                                  |                           |                                                 |         |
|----------------------------------------------------------------------------------------------------|--------------------------------------------------------------------------------------------|-----------|--------------------------------------------------|---------------------------|-------------------------------------------------|---------|
| Product and Service Categories:*                                                                                                    | Enter Product and Service Categories                                                       |           | Add                                              | -or-                      | Browse                                          |         |
| Ship-to or Service Locations:*                                                                                                    | Anti oxidants X<br>Enter Ship-to or Service Location                                       |           | Add                                              | -or-                      | Browse                                          |         |
|                                                                                                    | Alabama - United States X                                                                  |           |                                                  | _                         |                                                 |         |
| Tax ID:                                                                                                    | Optional                                                                                   | Er        | nter your nine-digit C<br>nter the nine-digit nu | ompany Tax<br>mber issued | t ID number.<br>d by Dun & Bradstreet. By defau | ılt, D  |
| DUNS Number:                                                                                                    | optionat                                                                                   | test acc  | ount.                                            |                           |                                                 |         |
| I have read and agree to the Terms of Use     I hereby agree that SAP Business Network will make parts of Network Privacy Statement to learn how we process person | of my (company) information accessible to other users and the public based on<br>nal data. | my role v | within the SAP Busin                             | ess Network               | and the applicable profile visib                | ility : |

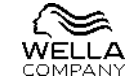

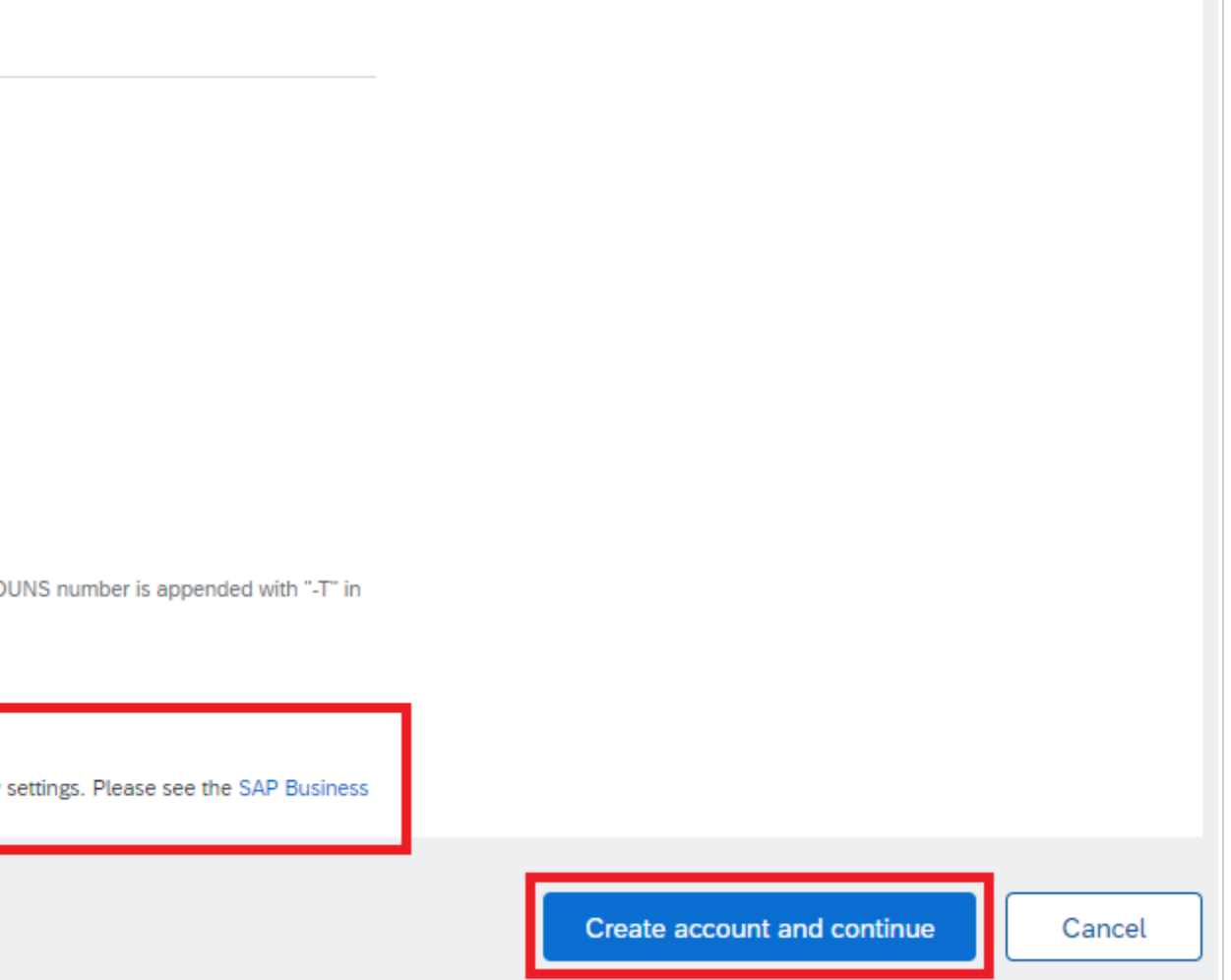

### ACCOUNT ALREADY EXISTS

If your account already exists with Ariba, you will be getting a pop-up on your screen. Click on 'Review Accounts' to check for the information

### **Review duplicate Account**

We noticed that your company may already register an Ariba Network account, please review the match results below, then:

- You can log in the account you are associated with
- . Or, you can view the profile and contact the account administrator from there
- Or, if there is no match, you can Continue Account Creation and we will progress your registration
- Or, you can Go back to previous page

| Match Based On               |                                |          |        |                                                  |
|------------------------------|--------------------------------|----------|--------|--------------------------------------------------|
| COMPANY NAME                 | E-MAIL ADDRESS                 | DUNS NO. | TAX ID | ADDRESS                                          |
| US to Mexico_Category change | daxata.barapatre@accenture.com |          |        | Suite 701<br>New York<br>NY, United States 10018 |

page' and go for 'Log in'

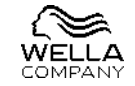

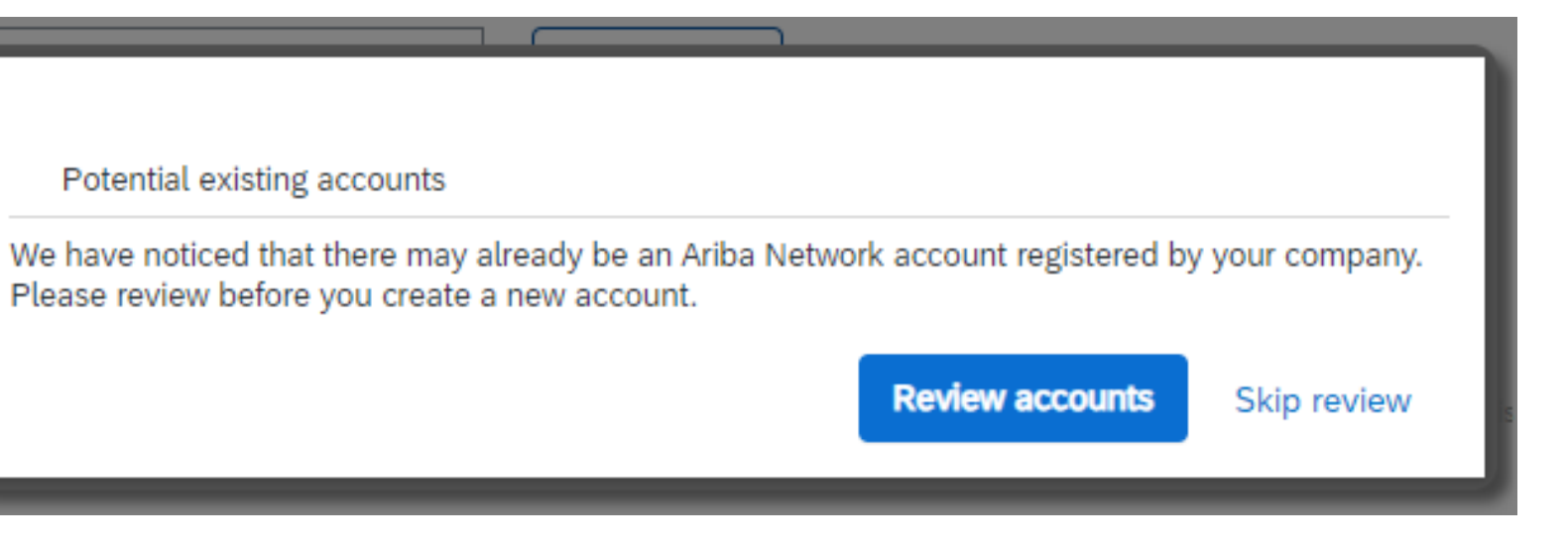

- If it is the same account, then you can click on 'Go back to the previous
- Or if the details does not match then select 'Continue Account Creation'